## CLOUD CME Syllabus

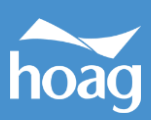

Instructions to access and manage your activity syllabi.

## **Via Computer**

1 <u>https://hoag.cloud-cme.com/</u>

## 2 Click Sign In

Hoag Medical Staff and Employees click the Hoag Medical Staff and Employees button, anyone outside of the Hoag system, please use **All Other Healthcare Professionals** button.

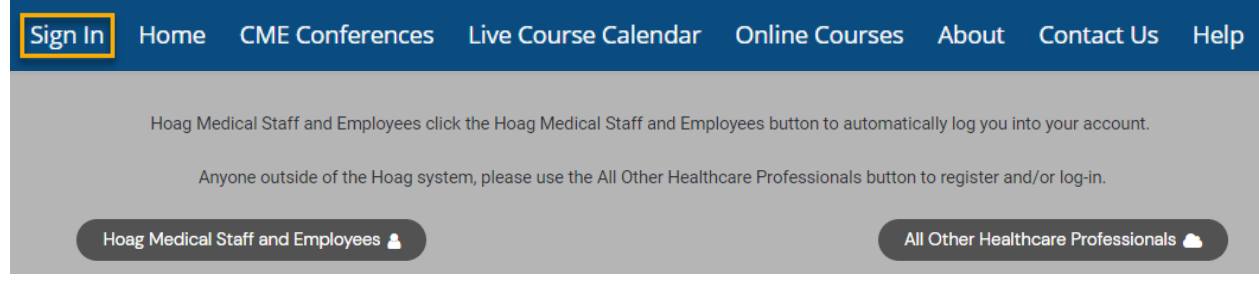

3 Click the My CME or My CE button.

| Sign Out Home CME Conferences Live Course Calendar Online Courses About Contact Us Help My Tasks My G |
|----------------------------------------------------------------------------------------------------|
|----------------------------------------------------------------------------------------------------|

4 Click Syllabus.

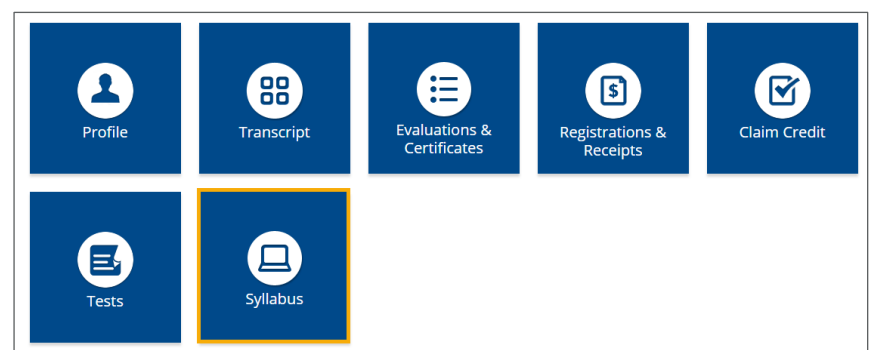

**5** Click the **Syllabus** button next to the activity to view the syllabus.

| Syllabus |          |                                                                                |               |  |  |
|----------|----------|--------------------------------------------------------------------------------|---------------|--|--|
|          | Date     | Activity                                                                       | View Syllabus |  |  |
|          | 8/5/2021 | The Innovative Health Care Leader: From Design Thinking to Personal Leadership | Syllabus      |  |  |
|          | 5/7/2021 | Program for Ambulatory Care Education (EM)                                     | Syllabus      |  |  |

## сloud сме Syllabus

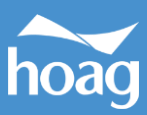

6 You will see the activity syllabus details. Click on the presentation icon to view the presentation.

| Syllabus - 1st Annual Echocardiography Symposium               |                         |  |  |  |
|----------------------------------------------------------------|-------------------------|--|--|--|
| Wednesday, July 15, 2020                                       | Thursday, July 16, 2020 |  |  |  |
| <b>Presentation 1</b><br>8:30AM - 9:00AM<br>Brandon Feldt, BSN |                         |  |  |  |
| Presentation 2<br>9:00AM - 10:00AM                             |                         |  |  |  |